## Microsoft Edge のキャッシュを削除する方法

(1) Microsoft Edge のウィンドウ右上の「×」の下にある『…』から「設定」をクリックします。

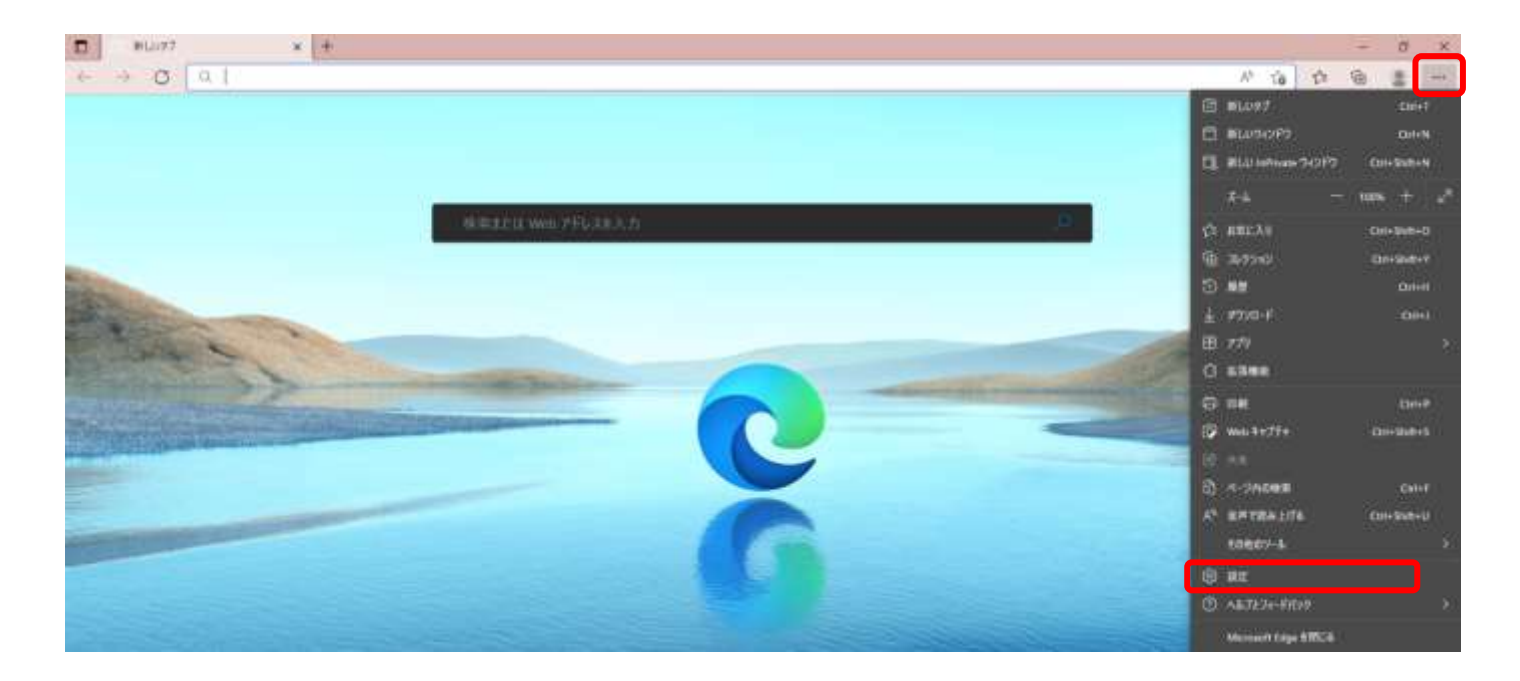

(2) 左側メニューの<u>「プライバシー、検索、サービス」</u>をクリックし、表示された画面の「閲覧 データをクリア」にある『クリアするデータを選択』ボタンをクリックします。

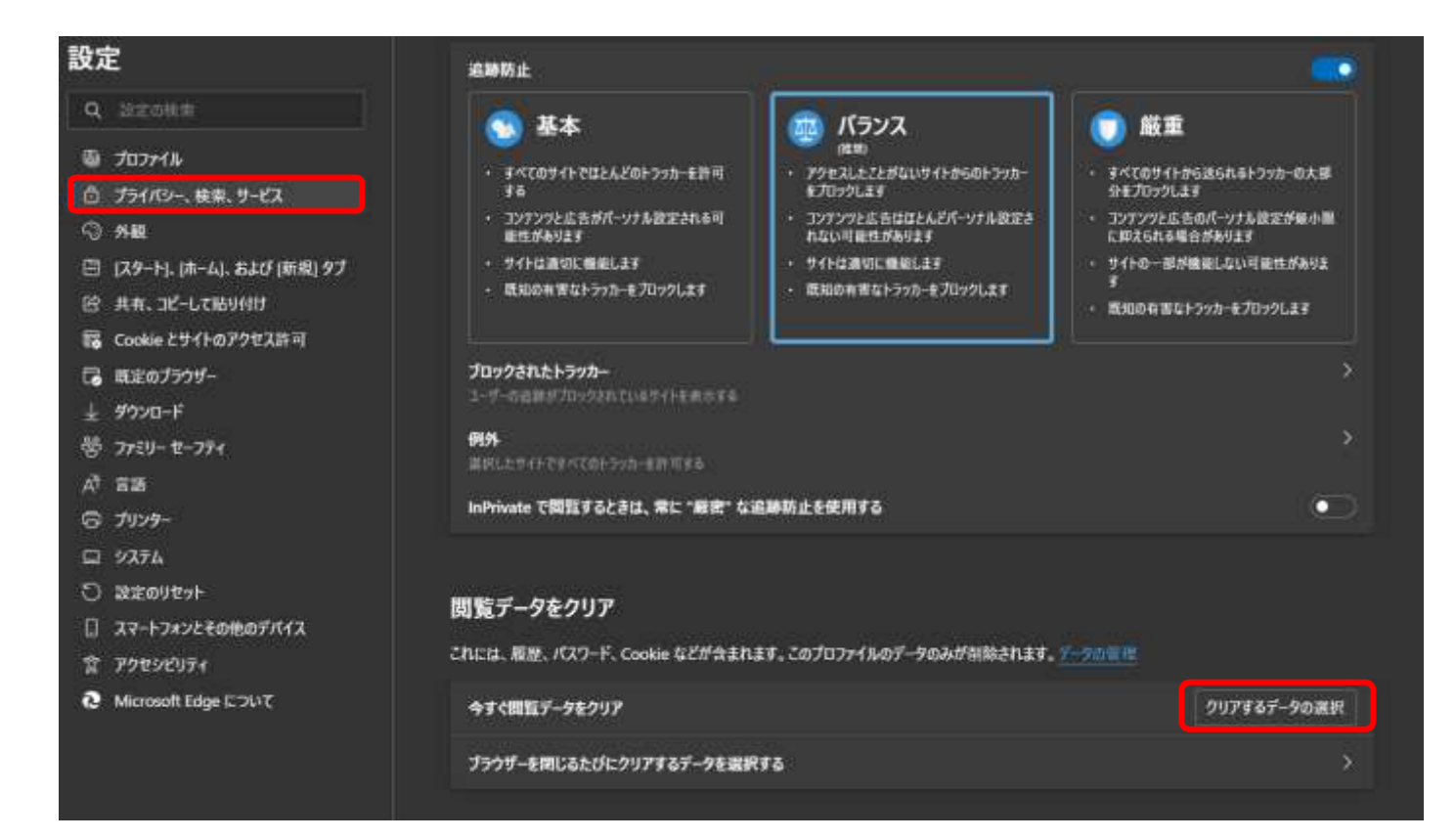

(3) 時間の範囲で<mark>「すべての期間」を選択し、「キャッシュされた画像とファイル」のみ</mark>にチェック をして、他の項目のチェックが外れていることを確認してから『今すぐクリア』ボタンをクリックします。

| 閲  | ×<br>閲覧データをクリア                                              |                            |   |  |  |  |
|----|-------------------------------------------------------------|----------------------------|---|--|--|--|
| 時間 | の範囲                                                         |                            |   |  |  |  |
| đ  | べての期間                                                       | ~                          |   |  |  |  |
|    | <b>閲覧の履歴</b><br>110 個の項目。アドレス バーにオート                        | コンプリートが含まれています。            | Î |  |  |  |
|    | <b>ダウンロードの履歴</b><br>9 個の項目                                  |                            |   |  |  |  |
|    | Cookie およびその他のサイト :<br>10 個のサイトから。ほとんどのサイトが                 | <b>データ</b><br>からサインアウトします。 |   |  |  |  |
|    | キャッシュされた画像とファイル<br>74.8 MB 未満を解放します。一部の<br>に読み込みが遅くなる可能性があり | )サイトでは、次回のアクセス時<br>ます。     |   |  |  |  |
|    | 今すぐクリア                                                      | キャンセル                      |   |  |  |  |

(4) Microsoft Edge のウィンドウを全て「×」で閉じてください。

以上で Microsoft Edge のキャッシュの削除は完了となります。

- 1.「Google Chrome」を起動します。
- 2. 画面右上の「**設定( のマーク)**」をクリックし、「**その他ツール**」から「**閲覧履歴を消去**」をクリッ クしてください。

|              |                   |   | 新しいタン | J     |      |      |       | Ctrl+   | Ť  |
|--------------|-------------------|---|-------|-------|------|------|-------|---------|----|
|              |                   |   | 新しいウィ | ィンドウ  |      |      |       | Ctrl+I  | N  |
|              |                   |   | シークレッ | トウィンド | ウを開く | (    | Ctrl+ | Shift+I | N  |
|              |                   |   | 履歴    |       |      |      |       |         | ۲  |
|              |                   |   | ダウンロー | ۰ř    |      |      |       | Ctrl+   | J  |
|              |                   |   | ブックマー | ク     |      |      |       |         |    |
|              |                   |   | X-4   |       | -    | 100% | +     | 5       | 3  |
|              |                   |   | 印刷    |       |      |      |       | Ctrl+   | Р  |
|              |                   |   | キャスト  |       |      |      |       |         |    |
|              |                   |   | 検索    |       |      |      |       | Ctrl+   | F  |
| 名前を付けてページを保存 | Ctrl+S            |   | その他の  | ツール   |      |      |       |         | •  |
| ショートカットを作成   |                   |   | 編集    | 切り    | 取り   | ٦Ľ   | -     | 貼りイ     | すけ |
| ウィンドウに名前を付ける |                   |   | 設定    |       |      |      |       |         |    |
| 閲覧履歴を消去      | Ctrl+Shift+Delete |   | ヘルプ   |       |      |      |       |         | Þ  |
| 拡張機能         |                   |   | 終了    |       |      |      |       |         |    |
| タスク マネージャ    | Shift+Esc         |   | 14.3  |       |      |      |       |         |    |
| デベロッパー ツール   | Ctrl+Shift+I      | ₽ | 組織によ  | って管理a | されてい | ます   |       |         |    |
|              |                   |   |       |       |      |      |       |         |    |

3.「期間」のプルダウンをクリックし、「全期間」を選択してください。

| 閲覧                               | 閲覧履歴データの削除                                                                                                    |                                                        |  |  |  |
|----------------------------------|----------------------------------------------------------------------------------------------------|--------------------------------------------------------|--|--|--|
|                                  | 基本設定                                                                                                    | 詳細設定                                                   |  |  |  |
| 期間                               | 1時間以内 🔻                                                                                                    |                                                        |  |  |  |
| <ul> <li>✓</li> <li>✓</li> </ul> | 1 時間以内<br>過去 24 時間<br>過去 7 日間<br>過去 4週間<br>全期間<br>マントンのワイトからログアワト<br>キャッシュされた画像とファイル<br>最大で 5.8 MB を解放します。サー<br>読み込みに時間がかかる可能性が。 | プリート データを削除します。<br>します。<br>イトによっては、次回アクセスする際に<br>ちります。 |  |  |  |
|                                  |                                                                                                    | キャンセルデータを削除                                            |  |  |  |

4. 「**キャッシュされた画像とファイル**」にチェックを入れてください。他の項目のチェックが外れてい ることを確認してください。

| 閲覧履歴データの削除 |                                                            |                             |  |  |
|------------|------------------------------------------------------------|-----------------------------|--|--|
|            | 基本設定                                                       | 詳細設定                        |  |  |
| 期間         | 全期間  ▼                                                     |                             |  |  |
|            | 関覧履歴<br>アドレスバーの履歴とオートコン3                                   | プリート データを削除します。             |  |  |
|            | Cookie と他のサイトデータ<br>ほとんどのサイトからログアウト!                       | _ます。                        |  |  |
|            | キャッシュされた画像とファイル<br>5.8 MB を解放します。サイトによ<br>がこれまでより遅くなる可能性がる | っては、次回アクセスする際に読み込み<br>あります。 |  |  |
|            |                                                            |                             |  |  |
|            |                                                            |                             |  |  |
|            |                                                            | キャンセルデータを削除                 |  |  |

5.「**データの削除**」をクリックしてください。

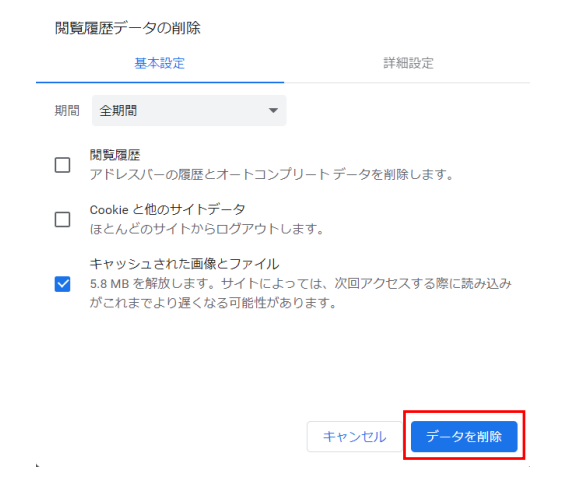

以上で、Google Chrome のキャッシュ(インターネット一時ファイル)削除は完了となります。